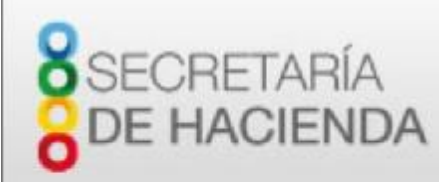

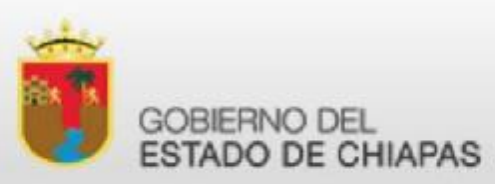

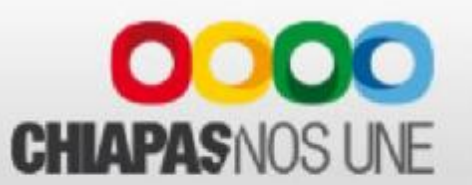

# COMO INSTALAR LA MAQUINA VIRTUAL DE JAVA PARA USAR LA APLICACIÓN DE FIRMA ELECTRÓNICA.

Manual de descarga e instalación

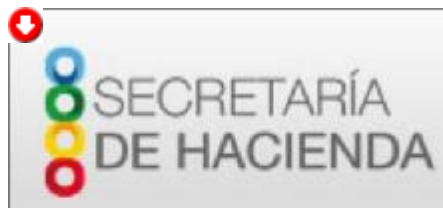

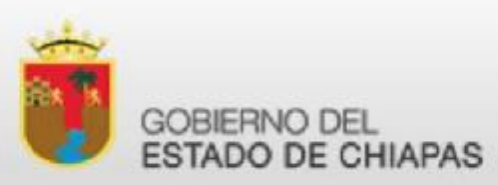

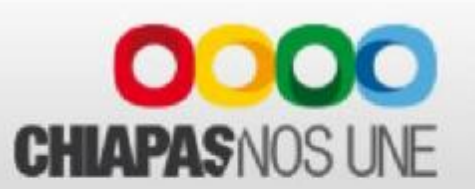

# Proceso para descargar e instalar Java

Antes de empezar, asesórese de un técnico con conocimientos en informática.

En función de la versión del sistema operativo Windows de su computadora, seleccione un archivo de la siguiente lista para obtener la versión más reciente de Java.

q Windows En línea Tamaño de archivo: 721 KB.

q Windows Fuera de línea Tamaño de archivo: 48.71 MB.

q Windows Fuera de línea (64 bits) Tamaño de archivo: 55 MB.

Tras la instalación de Java, puede que deba reiniciar el explorador para activar Java en el explorador.

Si utiliza exploradores de 32 y 64 bits indistintamente, deberá instalar Java de 32 y de 64 bits para poder contar con el plugin de Java para ambos exploradores.

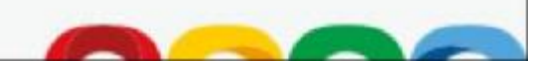

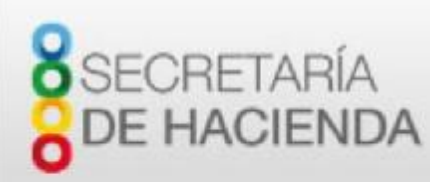

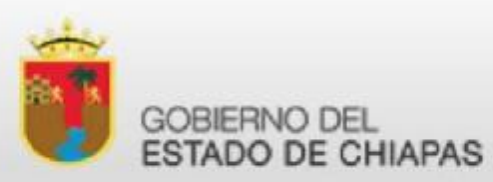

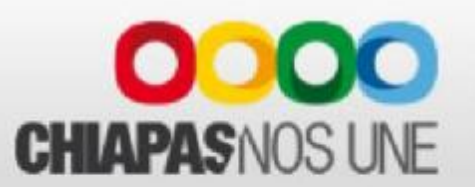

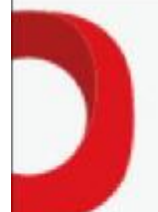

# Proceso para descargar e instalar Java

Este artículo se aplica a las siguientes versiones de Windows:

q Windows 2008 Server.
q Windows 7.
q Windows 8.
q Windows XP.
q Windows Server 2012.
q Windows Vista.
q Windows 10

Versiones de Java: 7.0, 8.0

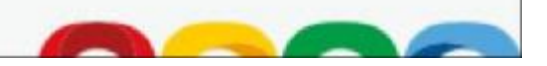

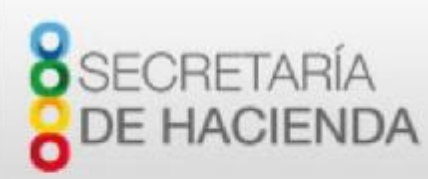

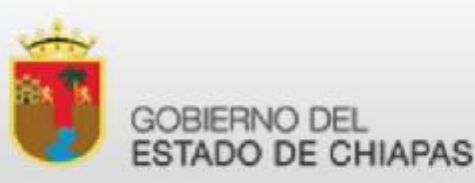

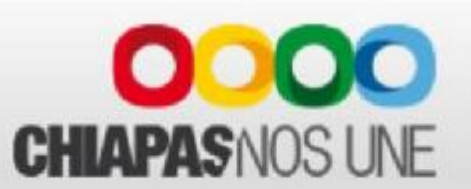

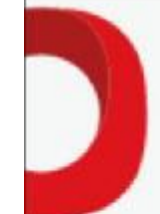

# Proceso para descargar e instalar Java

Se recomienda, antes de proceder con la instalación en línea, desactivar el firewall de Internet (si tiene alguno). En algunos casos, la configuración del firewall predeterminado se establece para rechazar todas las instalaciones automáticas o en línea, como la instalación en línea de Java. Si el firewall no se configura correctamente, podría impedir la operación de descarga/instalación de Java en determinadas circunstancias. Consulte las instrucciones del manual específico del firewall de Internet para desactivarlo.

- Vaya a la página de descarga manual.
- Haga clic en Windows en línea.
- Aparecerá el cuadro de diálogo Descarga de archivos y le pedirá que ejecute o guarde el archivo descargado
  - Para ejecutar el instalador, haga clic en Ejecutar.
  - Para guardar el archivo y ejecutarlo más tarde, haga clic en Guardar.
     Seleccione la ubicación de la carpeta y guarde el archivo en el sistema local.
     Sugerencia: guarde el archivo en una ubicación conocida de su equipo; por ejemplo, en el escritorio.

Haga doble clic en el archivo guardado para iniciar el proceso de instalación.

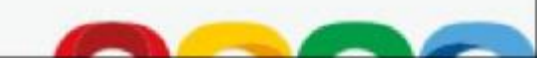

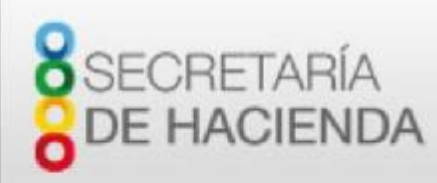

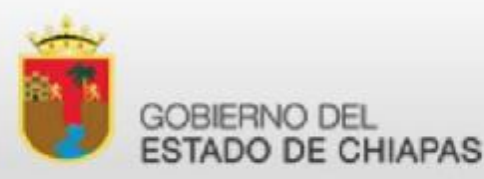

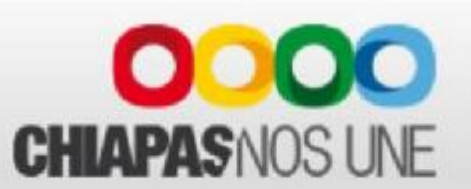

#### Proceso para descargar Java

#### Ir a la URL: <u>https://www.java.com/es/download/</u> para poder descargarla.

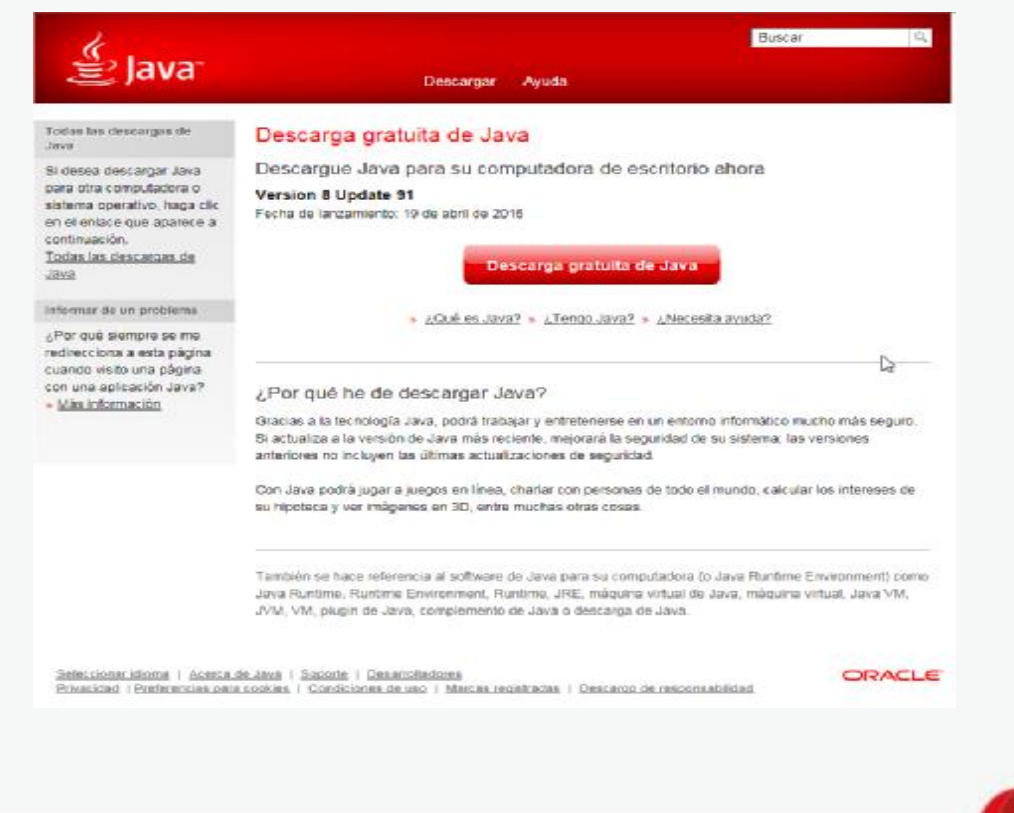

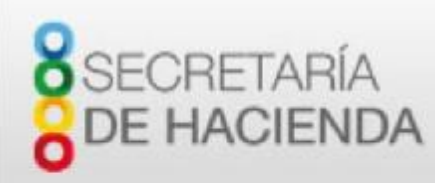

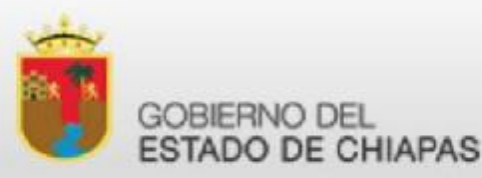

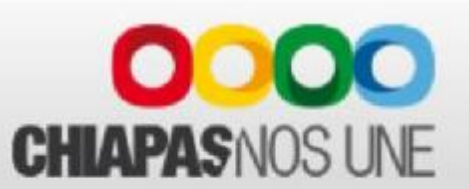

#### Proceso para descargar Java

Ir a la URL: <u>https://www.java.com/es/download/</u> para poder descargarla.

Dar clic en el boton de

Descarga gratuita de Java

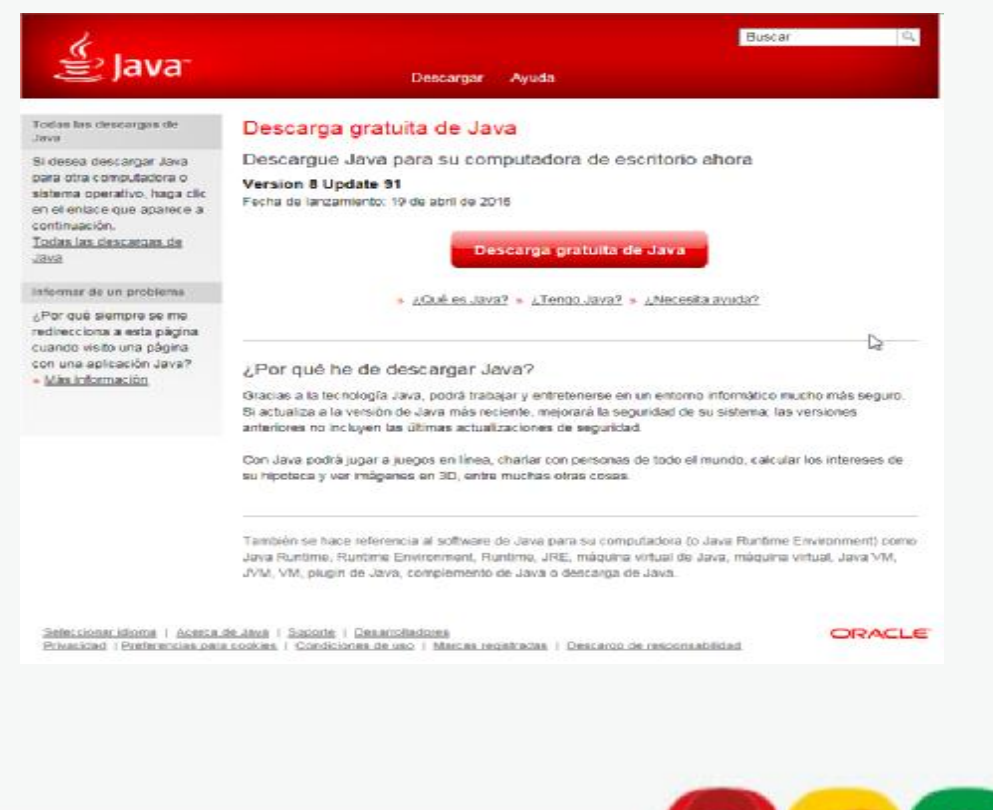

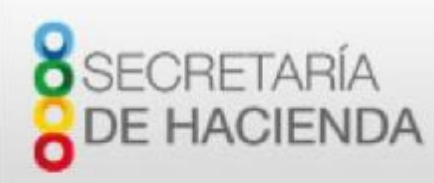

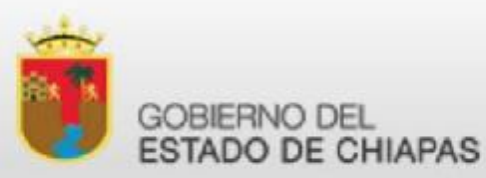

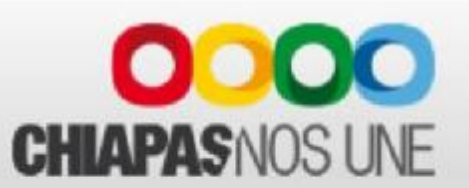

### Proceso para descargar Java

Ir a la URL: <u>https://www.java.com/es/download/</u> para poder descargarla.

#### Dar clic en el boton de

Aceptar e iniciar descarga gratuita

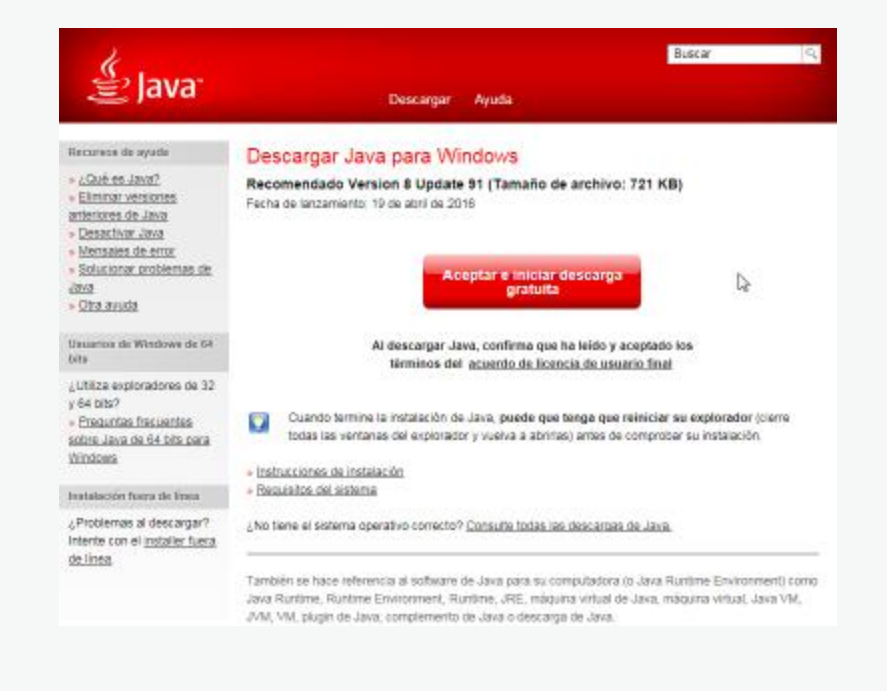

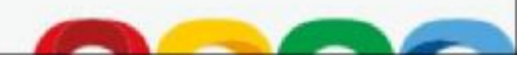

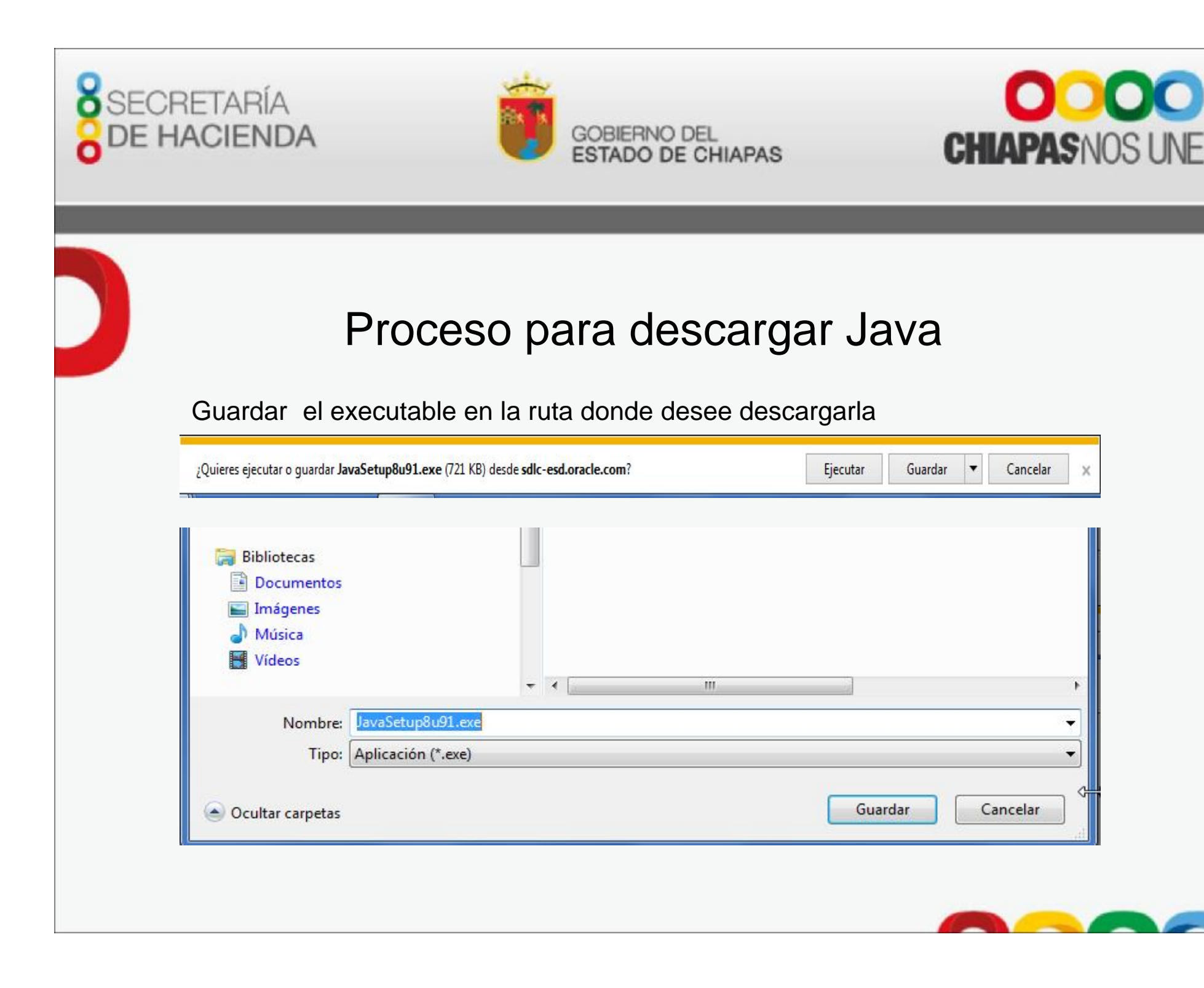

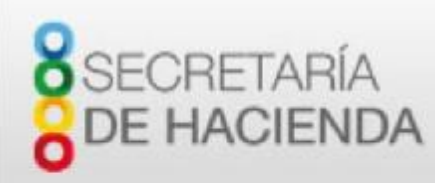

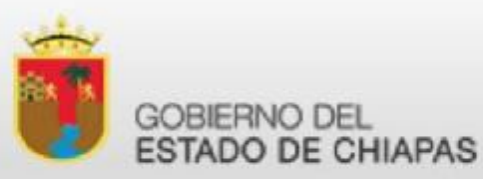

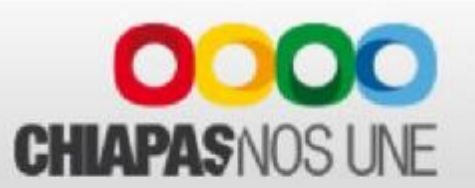

Ejecutar el archivo descargado para poder instalar haciendo click derecho y seleccionando EJECUTAR COMO ADMINISTADOR..

|   | Abrir                                        |    |
|---|----------------------------------------------|----|
|   | Ejecutar como administrador                  |    |
|   | Solucionar problemas de compatibilidad       | 63 |
|   | Dividir con Glary Utilities                  |    |
|   | Cifrar con Glary Utilities                   |    |
|   | Limpiar con Glary Utilities                  |    |
|   | Desfragmentar el archivo con Glary Utilities |    |
| O | Explorar con Glarysoft Malware Hunter        |    |
|   | Escanear con Sophos Anti-Virus               |    |
|   | Compartir con                                |    |
| 9 | WinZip                                       |    |
|   | Restaurar versiones anteriores               |    |
|   | Enviar a                                     | •  |
|   | Cortar                                       |    |
|   | Copiar                                       |    |
|   | Crear acceso directo                         |    |
|   | Eliminar                                     |    |
|   | Cambiar nombre                               |    |
|   | Propiedades                                  |    |

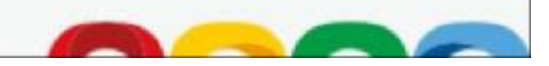

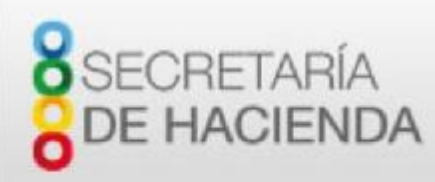

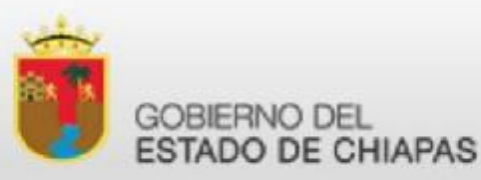

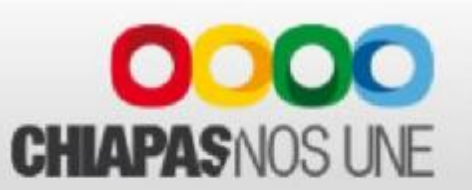

• Se iniciará el proceso de instalación. Haga clic en el botón **Instalar** para aceptar los términos de la licencia y continuar con la instalación.

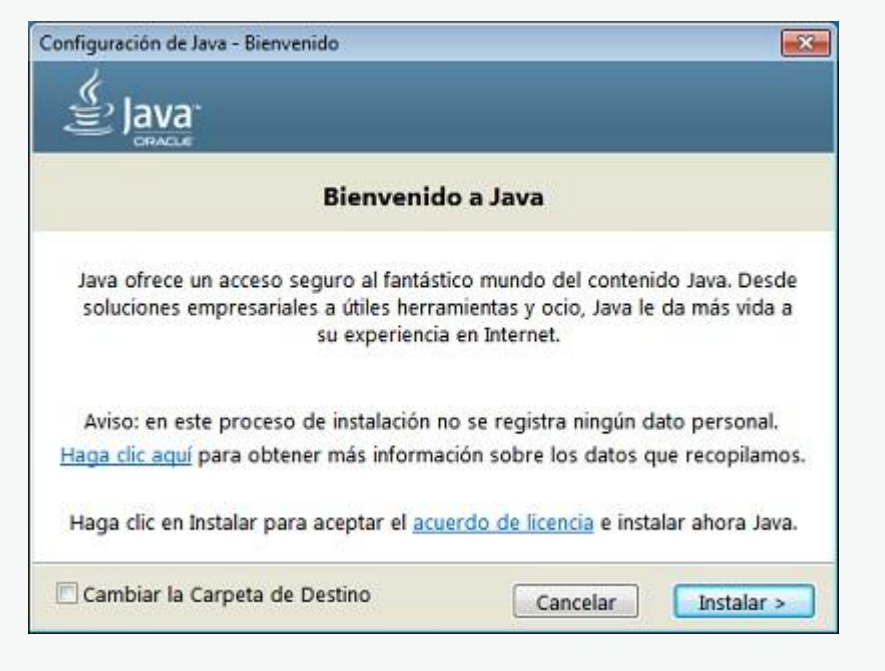

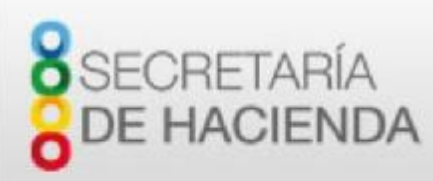

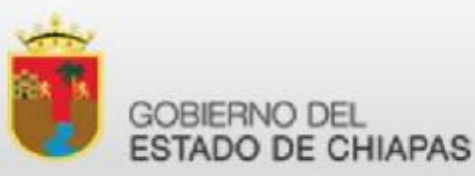

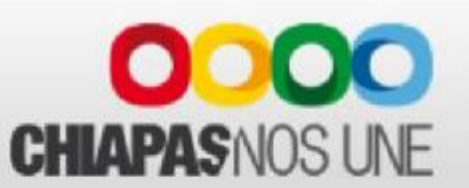

| Co | nfiguración de Java - Completar                                                                                                    |
|----|----------------------------------------------------------------------------------------------------|
|    | Java<br>Bava                                                                                                    |
|    | ✓ Java se ha instalado correctamente                                                                                                    |
|    | Se le comunicará cuando haya alguna actualización de Java disponible.<br>Instale siempre las actualizaciones para aprovechar las mejoras de<br>rendimiento y seguridad. |
|    | Más información sobre configuración de actualización                                                                                                    |
|    | Al hacer clic en Cerrar, se abrirá el explorador web para que pueda verificar e<br>funcionamiento de Java.                                                              |
|    | Cerrar                                                                                                    |

•Oracle colabora con empresas que ofrecen distintos productos. Es posible que el instalador le ofrezca la opción de instalar estos programas como parte de la instalación de Java. Puede no seleccionar nada. Una vez seleccionados los programas que desee (o ninguno), haga clic en el botón **Siguiente** para proseguir con el proceso de instalación.

•Se abrirán varios cuadros de diálogo con información para completar las últimas etapas del proceso de instalación; haga clic en **Cerrar** en el último cuadro de diálogo. Con esta acción se completará el proceso de instalación de Java.

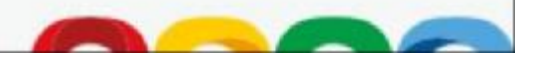

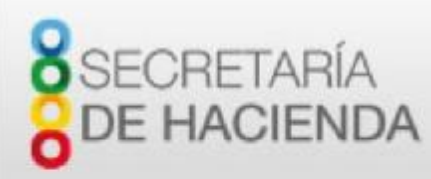

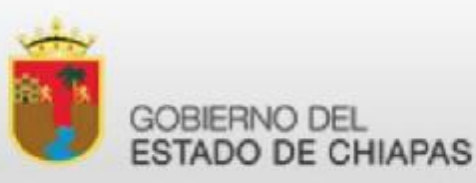

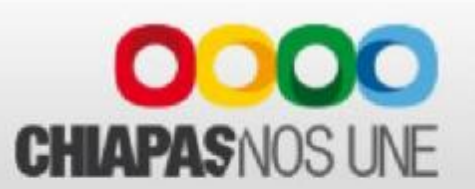

**Detectar versiones anteriores (8u20 y versiones posteriores)**. A partir de Java 8 Update 20 (8u20), en los sistemas Windows, la herramienta de desinstalación de Java está integrada con el installer para contar con una opción para eliminar las versiones anteriores de Java del sistema. El cambio se aplica a plataformas Windows de 32 bits y 64 bits.

#### Notificaciones sobre Java desactivado y restauración de peticiones de datos

Installer le notifica si el contenido de Java está desactivado en los exploradores web y proporciona instrucciones para activarlo. Si había elegido ocultar algunas peticiones de datos de seguridad para applets y aplicaciones de Java Web Start, Installer ofrece una opción para restaurar las peticiones de datos. Puede que el instalador le pida reiniciar la computadora si, cuando se le solicitó, optó por no reiniciar el explorador de Internet.

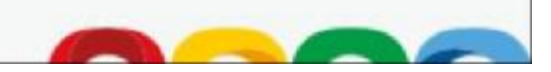